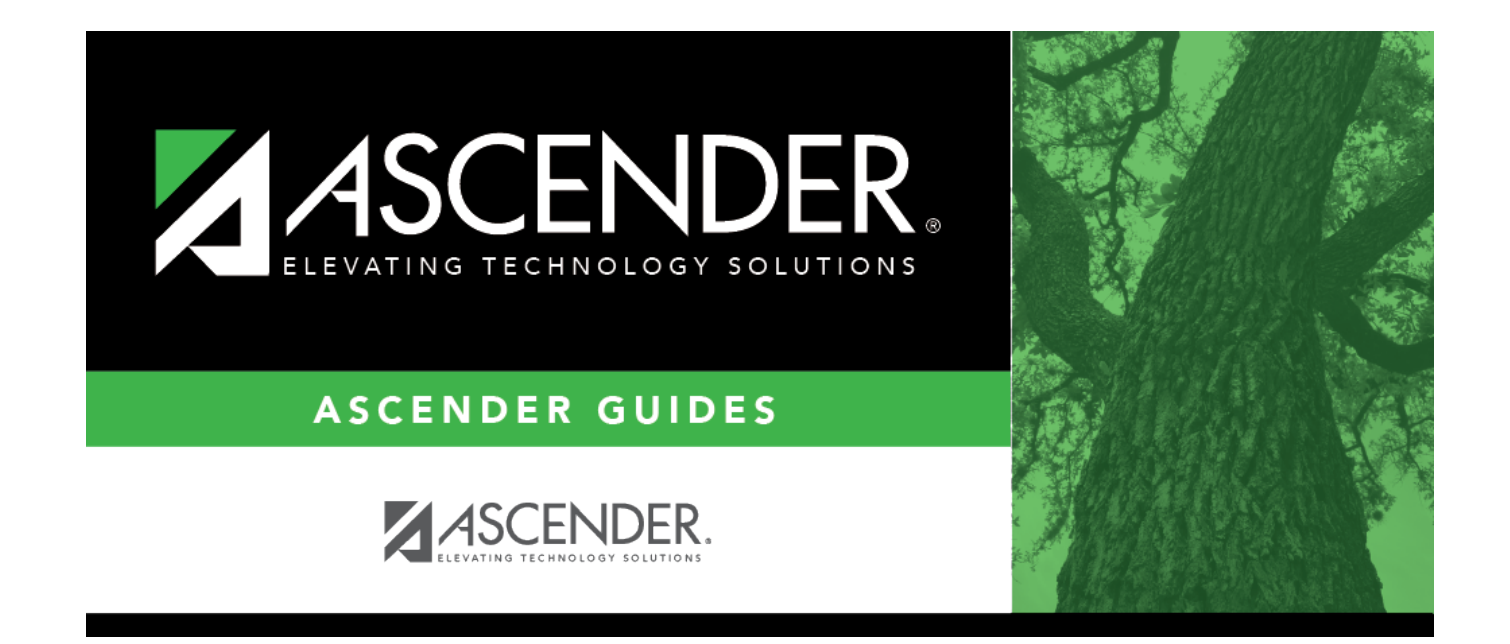

## srg4000\_body

## **Table of Contents**

Student

| Parameter                                                | Description                                                                                                    |
|----------------------------------------------------------|----------------------------------------------------------------------------------------------------|
| Campus ID (Blank for All)                                | Type the three-digit campus ID, or click it o select the campus. Leave blank to select all campuses in the district.         |
| Grade Level (Blank for All)                              | Type the two-character grade level, click <sup>‡</sup> to select the grade level, or leave blank to select all grade levels. |
| Current or Next Year Students<br>(C=Current,N=Next Year) | Enter <i>C</i> to display current students or <i>N</i> to display next year students.                                        |

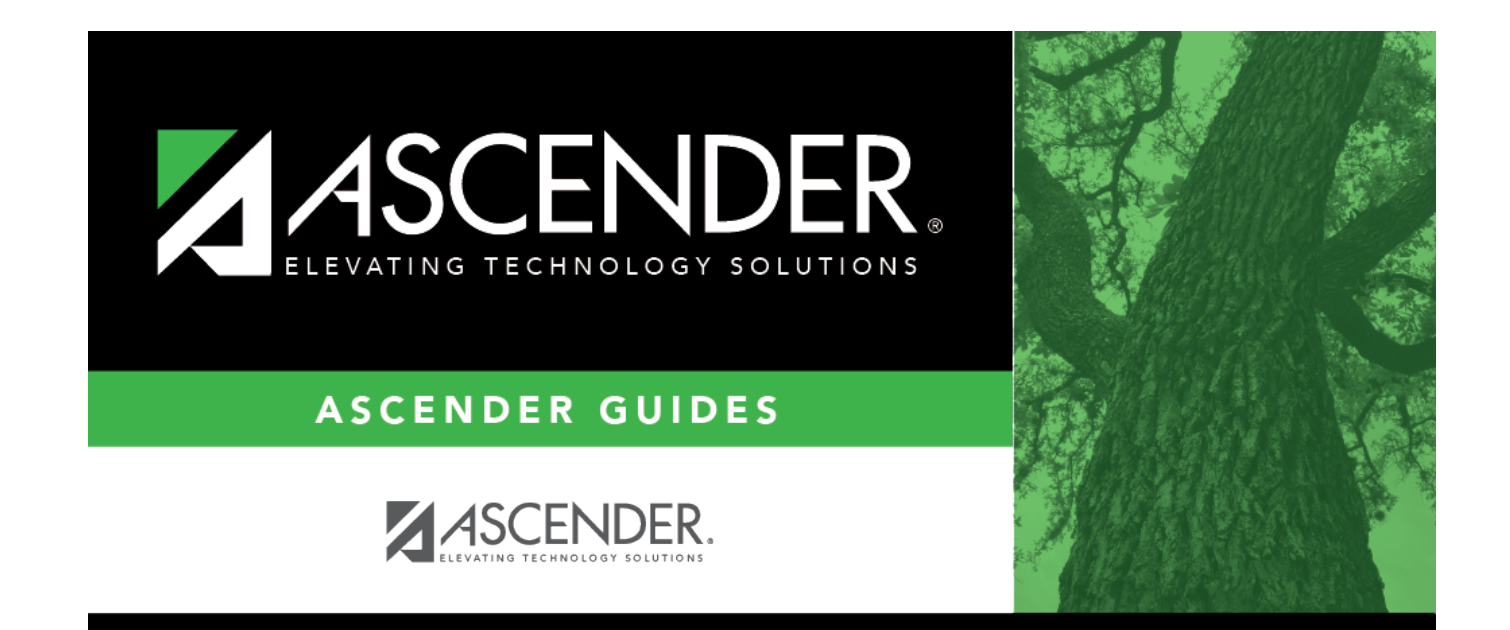

## **Back Cover**